# <u>Ученик</u>

# <u>Родитель</u>

<u>Учитель</u>

## Ученик

I. Регистрация и авторизация.

a) Учетная запись ученика регистрируется администратором. После регистрации на электронную почту ученика отправляется автописьмо с данными для входа в систему (URL, логин, пароль).

б) Для авторизации в системе ученик использует логин и пароль.

| € → C (# | study.onlineschool-1.ru/auth      | 아 Q 관 ★ 쳐 🗊 🛛 |
|----------|-----------------------------------|---------------|
|          | <section-header></section-header> |               |

#### II. Управление профилем

a) Для управления собственным профилем необходимо перейти в раздел "Профиль" в правом верхнем углу экрана.

| Расписание Успеваемост                                        | ь Мой класс <u>Каталог</u>                 | 🖋   🧯 Иван Петров 🕣                       |
|---------------------------------------------------------------|--------------------------------------------|-------------------------------------------|
| Нои программы                                                 | ительно 💼 Мероприятия                      |                                           |
| • Досулно 38 усонов<br>М Английский язык 5 класс<br>Spotlight | • Лосупен Аурок<br>Биология 5 класс        | • Волучия Зарона<br>Сеография 5 класс     |
| воступна Заувения     Постория 5 класс                        | • Доступен Агурон<br>Пр Литература 5 класс | • Восучия Заурака<br>В Математика 5 класс |
| • Достино 76 узовая                                           |                                            |                                           |
|                                                               |                                            |                                           |
|                                                               |                                            |                                           |
|                                                               |                                            |                                           |
|                                                               |                                            |                                           |

б) В разделе "Профиль" возможно загрузить/изменить/удалить изображение профиля, указать информацию о себе и ссылки на социальные сети.

i. Чтобы загрузить/изменить/удалить изображение профиля и указать информацию о себе, необходимо нажать на синюю иконку и перейти в режим редактирования профиля. Изображение профиля и информацию "О себе" увидят одноклассники.

| study.onlineschool-1.ru/myprofile |                                                                                                | • Q 년 ☆ 🌲 🎫         |
|-----------------------------------|------------------------------------------------------------------------------------------------|---------------------|
|                                   | Расписание Успеваемость Мойкласс Каталог                                                       | 💉 🛛 🥉 Иван Петров 🜗 |
|                                   | Мой профиль                                                                                    | Мой Родитель        |
|                                   | Петров Иван                                                                                    | Петрова Наталья     |
|                                   | Город: День Рождения;<br>Email: onlines1prob5v@rambler.ru Телефонс<br>Данные для входа в Zoom; |                     |
|                                   | O ce6e:                                                                                        |                     |
|                                   |                                                                                                |                     |
|                                   | Социальные сети                                                                                |                     |
|                                   | Укажите ссылки на свои социальные сети. Ваши социальные сети увидят ваши<br>одноклассники      |                     |

ii. Чтобы указать свои социальные сети, необходимо кликнуть на иконку социальной сети и указать в поле ввода ссылку на свою учетную запись.

| study.onlineschool-1.ru/myprofile |                                                                                           | · 신 안 ☆ 및 티       |
|-----------------------------------|-------------------------------------------------------------------------------------------|-------------------|
|                                   | Расписание Успеваемость Мойкласс Каталог                                                  | 🐔 🧯 Иван Петров 🕙 |
|                                   | Мой профиль                                                                               | Мой Родитель      |
|                                   | Петров Иван                                                                               | Петрова Наталья   |
|                                   | Город: День Рождения:<br>Email: onlinestprobSv@rambler.ru Телефок                         |                   |
|                                   | данные для входа в zoom:<br>O ceбe:                                                       |                   |
|                                   |                                                                                           |                   |
|                                   | A     https://vk.com/id286325                                                             |                   |
|                                   | Укажите ссылки на свои социальные сети. Ваши социальные сети увидят ваши<br>одноклассники |                   |

#### III. Просмотр одноклассников и учителей

a) Чтобы увидеть состав своего класса, ученику нужно перейти в раздел "Мой класс" на верхней панели управления. По умолчанию открывается список одноклассников.

| P   | асписание            | Успеваемость                                                                                                    | Мой класс           | Каталог                                                                                                    | 🗶   🌀 Иван Петров ┨  |
|-----|----------------------|----------------------------------------------------------------------------------------------------|---------------------|----------------------------------------------------------------------------------------------------|----------------------|
| Мой | і класс              |                                                                                                    |                     |                                                                                                    |                      |
| 50  | класс                | Учителя                                                                                                    | Ученики             |                                                                                                    | Мой куратор          |
|     |                      |                                                                                                    |                     | T                                                                                                    | Martuna<br>Kantuna - |
|     | ijepfacta<br>Hesuita | Tableton Barriero                                                                                                    | Martine and College | Name and Address of Address of Ad | •                    |
|     |                      | The second second secon |                     | P P                                                                                                    |                      |
|     | Crosses              | Cargona Phase                                                                                                    |                     | Cigronia<br>Cigronia<br>Cigronia                                                                                                    |                      |
| _   | <b>\$</b>            | কৃত্                                                                                                    |                     | কৃ                                                                                                    |                      |

б) Чтобы увидеть преподавательский состав, необходимо переключиться на вкладку "Учителя".

|    | Мой класс                 |                         |                    |              |                          |                  |
|----|---------------------------|-------------------------|--------------------|--------------|--------------------------|------------------|
|    | 50 класс                  | Учителя                 | Ученики            |              |                          |                  |
| ьę | Английский<br>язык        | Тьютор по<br>математике | География          | Русский язык | История и обществознание | Математика       |
|    | - 67                      |                         | 4                  | <b>E</b> .   | 8                        |                  |
|    | Святнана<br>Александровна | Крастнов<br>Анадиателя  | Anna Caprana       | Diagona and  | Parates                  | Antonianagements |
|    | Литература                | Биология                | Английский<br>язык |              |                          |                  |
|    |                           | 14                      |                    |              |                          |                  |
|    | Brance and                | Berry and               | Panders .          |              |                          |                  |

### IV. Процесс обучения

### а) Каталог

Чтобы просмотреть учебные материалы, пройти тест и выполнить домашнее задание, ученику необходимо перейти в раздел "Каталог" на верхней панели управления. i. В подразделе "Мои программы" представлены учебные материалы по основным предметам текущей ступени обучения.

| Image: Мон программа       Image: Дополнительно       Image: Meponpurstus         Image: Mon программа       Image: Denonhumenho       Image: Denonhumenho         Image: Mon программа       Image: Denonhumenho       Image: Denonhumenho         Image: Mon программа       Image: Denonhumenho       Image: Denonhumenho         Image: Denonhumenho       Image: Denonhumenho       Image: Denonhumenho         Image: Denonhumenho       Image: Denonhumenho       Image: Denonhumenho         Image: Denonhumenho       Image: Denonhumenho       Image: Denonhumenho         Image: Denonhumenho       Image: Denonhumenho       Image: Denonhumenho         Image: Denonhumenho       Image: Denonhumenho       Image: Denonhumenho         Image: Denonhumenho       Image: Denonhumenho       Image: Denonhumenho         Image: Denonhumenho       Image: Denonhumenho       Image: Denonhumenho         Image: Denonhumenho       Image: Denonhumenho       Image: Denonhumenho         Image: Denonhumenho       Image: Denonhumenho       Image: Denonhumenho         Image: Denonhumenho       Image: Denonhumenho       Image: Denonhumenho         Image: Denonhumenho       Image: Denonhumenho       Image: Denonhumenho         Image: Denonhumenho       Image: Denonhumenho       Image: Denonhumenho         Image: Denonhumenho                                                                                                    | Image: Mont understand     Image: Mont understand     Image: Mont understand </th <th></th> <th>Расписание Успеваемость</th> <th>Мой класс Каталог</th> <th>🖋   🍈 Иван Петров 🕤</th> <th></th>                                                                                                    |   | Расписание Успеваемость                                                                                                    | Мой класс Каталог                                                           | 🖋   🍈 Иван Петров 🕤                        |  |
|----------------------------------------------------------------------------------------------------|----------------------------------------------------------------------------------------------------|---|----------------------------------------------------------------------------------------------------|-----------------------------------------------------------------------------|--------------------------------------------|--|
|                                                                                                    | <ul> <li>Воступно 3 укона</li> <li>В. Соступно 3 укона</li> <li>В. Соступно 3 укона<!--</td--><td></td><td>Мои программы     Дополни     Дополни     Дополни     Дополни     Дополни     Дополни     Дополни     Дополни     Дополни     Дополни     Дополни     Дополни     Дополни</td><td>ительно 🗈 Мероприятия<br/>• Доступни Фузок<br/>и Биология 5 класс</td><td>• Десулна 13 урна<br/>География 5 класс</td><td></td></li></ul> |   | Мои программы     Дополни     Дополни     Дополни     Дополни     Дополни     Дополни     Дополни     Дополни     Дополни     Дополни     Дополни     Дополни     Дополни | ительно 🗈 Мероприятия<br>• Доступни Фузок<br>и Биология 5 класс             | • Десулна 13 урна<br>География 5 класс     |  |
| <ul> <li>Доступен 4 урок</li> <li>Доступен 4 урок</li> <li>Доступен 4 урок</li> <li>Доступен 4 урока</li> <li>Доступен 4 урока</li></ul> | В Восулие и урок<br>В Литература 5 класс<br>Математика 5 класс<br>Математика 5 класс<br>Русский язык 5 класс                                                                                                    |   | <ul> <li>Вострино Зурова</li> <li>5%. 1 подгруппа. Записи<br/>онлайн-уроков</li> </ul>                                                                                    | <ul> <li>Восутно Буроная</li> <li>5%. Записи онлайн-<br/>занятий</li> </ul> | • Доступно 38 уронов<br>Т История 5 класс  |  |
|                                                                                                    |                                                                                                    | 6 | • Доступни 4) укон<br>Питература 5 класс                                                                                                    | • Достугно 34 урона<br>В Математика 5 класс                                 | • Доступно те уронов Урусский язык 5 класс |  |
|                                                                                                    |                                                                                                    |   |                                                                                                    |                                                                             |                                            |  |

ii. В подразделе "Дополнительно" представлены материалы по факультативным (необязательным) программам.

| 👫 Мои программы                                                              | пнительно                                              |                                                                     |
|------------------------------------------------------------------------------|--------------------------------------------------------|---------------------------------------------------------------------|
| • досулны туроков<br>Звездная ночь" Ван Гога                                 | <ul> <li>Встреча с экспертом</li> </ul>                | <ul> <li>Доступно Вуроков</li> <li>Жираф в стиле поп-арт</li> </ul> |
| * Доступен Турок<br>Клуб кулинарии                                           | • Доступен Турок<br>Литературный клуб                  | <ul> <li>Воступно Зурока</li> <li>Научпоп-лекция</li> </ul>         |
| <ul> <li>досугне 7урокея</li> <li>Портрет девушки в<br/>Photoshop</li> </ul> | Доступно Вуроков     Развитие креативного     мышления | • Даступно Вуроков<br>Рисование                                     |
| • Доступне О уранов<br>Тъюторство                                            | Доступно Вуроков     Финансовая грамотность            | <ul> <li>Воступно 10 уронов</li> <li>Фокусы</li> </ul>              |
| • Досулью ЗЗурока<br>Шахматы                                                 |                                                        |                                                                     |

ііі. Для просмотра учебных материалов необходимо кликнуть на программу. Программа обучения состоит из тематических разделов (уроков). Каждый урок может содержать видеоматериалы, учебник, презентацию, тестовые упражнения и домашнее задание.

| l-1.ru/study/catalog/my-progra | ams/subject/6b83a2f7-3 | ffc-4219-b90c-47c45be507 | 74a/      |         | 0-1                 | QÊ    | \$<br><b>*</b> 5 |
|--------------------------------|------------------------|--------------------------|-----------|---------|---------------------|-------|------------------|
|                                | Расписание             | Успеваемость             | Мой класс | Каталог | 🗶   🏐 Иван Петров 📢 |       |                  |
|                                | 🤄 Русский яз           | вык 5 класс              |           |         |                     |       |                  |
|                                | 1. Язык. Что мы з      | знаем о русском язын     | ke        |         | НЕНАЧАТ             | ^     |                  |
|                                | 関 Видеоурок            | и                        |           |         | Не                  | начат |                  |
|                                | 🔟 Учебник              |                          |           |         | He                  | начат |                  |
|                                | 🤤 Презентац            | ия                       |           |         | Не                  | начат |                  |
|                                | 🔡 Тестовые у           | пражнения                |           |         | He                  | начат |                  |
|                                | 🕜 Домашнее             | задание                  |           |         | He                  | начат |                  |
|                                | 2. Язык и речь. В      | 3иды речи                |           |         | 0                   | ~     |                  |
|                                | 3. Фонетика. Гра       | фика. Звуковое знач      | ение букв |         | 0                   | ~     |                  |

iv. Статус учебных материалов в уроке меняется в по мере их прохождения. Напротив оцениваемых материалов (тестовые упражнения, домашние задания) отображаются набранные баллы и оценка.

| •       Математика 5 класс         1. Ряд натуральных чисел. Цифры. Десятичная запись натуральных чисел       ①         2. Отрезок. Длина отрезка       ①         •       Видеоуроки       •         •       Видеоуроки       •         •       Учебник       •         •       Презентация       •         •       Тестовые упражнения       •         •       Домашнее задание       •                                                                                                    | <ul> <li>Математика 5 класс</li> <li>1. Ряд натуральных чисел. Цифры. Десятичная запись натуральных чисел</li> <li>2. Отрезок. Длина отрезка</li> <li>Видеоуроки</li> <li>Видеоуроки</li> <li>Учебник</li> <li>Учебник</li> <li>Презентация</li> <li>Тестовые упражнения</li> <li>Домашнее задание</li> </ul>                                                                                                    | Расписание       | Успеваемость        | Мой класс       | Каталог          | 🗶 🍯 Иван Пет | ров 📢        |
|----------------------------------------------------------------------------------------------------|----------------------------------------------------------------------------------------------------|------------------|---------------------|-----------------|------------------|--------------|--------------|
| 1. Ряд натуральных чисел. Цифры. Десятичная запись натуральных чисел       ①         2. Отрезок. Длина отрезка       ①         Видеоуроки       В процесс         Учебник       🕑         Презентация       🕥         Тестовые упражнения       05         Домашнее задание       5                                                                                                    | 1. Ряд натуральных чисел. Цифры. Десятичная запись натуральных чисел       ①         2. Отрезок. Длина отрезка       ①         Видеоуроки       В процесс         Учебник       ②         Презентация       ②         Тестовые упражнения       10x         Домашнее задание       5                                                                                                    | 🤶 Математин      | а 5 класс           |                 |                  |              |              |
| 2. Отрезок. Длина отрезка       ① ^         2       Видеоуроки       В процесс       ①         2       Учебник           2       Лрезентация           2       Тестовые упражнения       0%          2       Домашнее задание       5                                                                                                    | 2. Отрезок. Длина отрезка       ①       ^         13       Видеоуроки       В процесс       ①         14       Учебник           15       Презентация           16       Тестовые упражнения       10%          17       Домашнее задание       5                                                                                                    | 1. Ряд натуральн | ых чисел. Цифры. Де | сятичная запись | натуральных чисе | л            | •            |
| Видеоуроки         В процесс         1           Ф         Учебник         Image: Compare the state of the state of the state o                                     | Видеоуроки       В процессе         Учебник       Image: Compare the section of the section of                                     | 2. Отрезок. Дли  | на отрезка          |                 |                  |              | •            |
| I       Учебник       Image: Compare the state state | М       Учебник       Image: Compare the state of the state of the state          | 🗈 Видеоурок      | И                   |                 |                  | В про        | цессе 🕕      |
| Презентация         С           Порезентация         С           Порезентация         10% С           Порезентация         10% С           Порезентация         10% С           Порезентация         10% С           Порезентация         10% С                                                                                                    | Презентация       Image: Comparison of the synthesis of the synthesis of the synthesynthesynthesynthesis of the synthesynthesynthesynth | М Учебник        |                     |                 |                  |              | $\checkmark$ |
| Тестовые упражнения         10% 文           Флашнее задание         5 🗸                                                                                                    | Тестовые упражнения     10% 🔇       Домашнее задание     5 🗸                                                                                                    | 🕎 Презентац      | ия                  |                 |                  |              | $\bigcirc$   |
| Домашнее задание 5 📀                                                                                                    | Домашнее задание 5 <                                                                                                    | 🚦 Тестовые у     | пражнения           |                 |                  |              | 10%          |
|                                                                                                    |                                                                                                    | 😰 Домашнее       | задание             |                 |                  |              | 5 🗸          |

v. Чтобы отправить домашнее задание на проверку учителю, необходимо перейти в подраздел "Домашнее задание" в уроке.

| Расписание Успеваемость Мойкласс Каталог                             | 🖋 🛛 🧯 Иван Петров 🜗 |  |
|----------------------------------------------------------------------|---------------------|--|
| 🤄 Математика 5 класс                                                 |                     |  |
| 1. Ряд натуральных чисел. Цифры. Десятичная запись натуральных чисел | 0 •                 |  |
| 🗉 Видеоуроки                                                         | В процессе          |  |
| 📧 Учебник                                                            | $\bigcirc$          |  |
| Презентация                                                          | Не начат            |  |
| В Тестовые упражнения                                                | 0%                  |  |
| 🗾 Домашнее задание                                                   | Не начат            |  |
|                                                                      |                     |  |
| 2. Отрезок. Длина отрезка                                            | <b>U</b> ~          |  |

vi. На странице задания можно скачать файл с упражнениями и ознакомиться с правилами оформления работ. Чтобы отправить задание учителю, необходимо прикрепить файл с выполненной работой ("Прикрепить файл"), при необходимости оставить дополнительный текстовый комментарий и нажать на кнопку "Отправить". После этого задание перейдет в статус "Ожидает проверки".

| <ul> <li>← Назад</li> <li>Ряд натуральных чисел.</li> <li>запись натуральных чисе</li> </ul> | Цифры. Десятичная 🔶 Предыдущий урок следующий урок 🌖<br>ел:                                                                                                    |
|----------------------------------------------------------------------------------------------|----------------------------------------------------------------------------------------------------|
| 🔝 Видеоуроки                                                                                 | Домашнее задание                                                                                                    |
| 🛤 Учебник                                                                                    | II Домашнее задание. Урок 1. Математика 5 класс                                                                                                    |
| 🔤 Презентация                                                                                | — Домашнее задание, урок ]. математика 5 кл.pdf Файл PDF с домашним заданием                                                                                                    |
| Тестовые упражнение                                                                          | Важная информация<br>Пожалуйста, ознакомьтесь с <u>правилами оформления заланий на проверку.</u>                                                                                                    |
| 🖽 Домашнее задание                                                                           | Сдать домашнее задание                                                                                                    |
| Поле для<br>комментария<br>от ученика                                                        | Ваш ответ                                                                                                    |
| Тут ученик прикрепляет<br>свой файл в формате<br>PDF с выполненным<br>домашним заданием      | <ul> <li>Прикрепить файл</li> <li>Максинум 20 файлов общик размером до 16 МБ</li> <li>Отправить</li> <li>Отправить</li> <li>Отправить</li> <li>При нажатии на "Отправить" работа переходит в<br/>статут "Ожидает проверки", пока учитель не<br/>проверит работу, не поставит оценку и не отставит</li> </ul> |
|                                                                                              | свои комментарии.                                                                                                    |

Когда задание будет проверено преподавателем, ученик получит уведомление (см. раздел V-"Уведомления"). Полученная оценка будет отображена на странице урока и в табеле успеваемости (см. раздел IV-б "Успеваемость").

### б) Успеваемость

i. В разделе "Успеваемость" домашние задания и тестовые упражнения распределены по учебным неделям. Чтобы перейти к тесту или заданию, необходимо кликнуть на аббревиатуру "КТ" или "ДЗ" в соответствующей ячейке.

По клику на тест/задание ученик переходит на страницу материала в Каталоге (см. раздел IV-а "Каталог")

|                                                         | ваемости                                        | 1 2                                 | 022/2023                             | ~                     |                                          |                                                              | 1                      |                         | IV                    | Год                |
|---------------------------------------------------------|-------------------------------------------------|-------------------------------------|--------------------------------------|-----------------------|------------------------------------------|--------------------------------------------------------------|------------------------|-------------------------|-----------------------|--------------------|
| Предмет                                                 | <mark>1 неделя</mark><br>0109-04-09             | 2 неделя<br>0509-11.09              | 3 неделя<br>12.09-18.09              | 4 неделя<br>1909-2509 | 5 неделя<br>2609-02.10                   | 6 неделя<br>0310-0910                                        | 7 неделя<br>10.10-1610 | 8 неделя<br>1710-2310   | 9 неделя<br>2410-3010 | первая<br>четверть |
| Английский язык<br>Gateway 6 класс<br>Подгрупп          |                                                 |                                     | KT                                   | KT                    | кт<br>Дз                                 | ДЗ<br>ДЗ                                                     | кт<br>дз               |                         | KT                    |                    |
| Биология 6 класс                                        |                                                 | KT :4                               | KT :3                                | KT :4                 | KT :4                                    | KT                                                           | KT                     | KT                      | KT                    |                    |
| География 6 класс                                       |                                                 | KT :4                               | KT 5                                 | KT :3                 | KT                                       | KT                                                           |                        | KT                      |                       |                    |
| История 6 класс                                         |                                                 | KT :3                               | KT :3                                | KT 3                  | KT 3                                     | KT                                                           | KT                     | KT                      | KT                    |                    |
| Литература б<br>класс                                   |                                                 | KT :3                               | KT :3                                | KT :3                 | дз                                       | KT                                                           | KT                     | KT                      | дз                    |                    |
| Математика б<br>класс                                   |                                                 | ДЗ                                  | дз :нз                               | Д3 :4                 | дз :оп                                   | ДЗ                                                           | ДЗ                     | ДЗ                      |                       |                    |
| Обществознание<br>6 класс                               |                                                 | KT :3                               |                                      | KT :4                 | KT                                       |                                                              | KT                     |                         |                       |                    |
| Русский язык б<br>класс                                 |                                                 | <b>ДЗ :3</b><br><b>ДЗ :3</b><br>ДЗ  | ДЗ :3<br>ДЗ :4                       | дз :4                 | дз :оп                                   | ДЗ<br>ДЗ                                                     | ДЗ<br>ДЗ               | дз                      |                       |                    |
| • Расшифров<br>• Сдано<br>НП Невозможн<br>КР Контрольна | вка успен<br>На пров<br>по проверит<br>я работа | заемости<br>зерке<br>гъ НЗ<br>КТ Ко | 1<br>• Необх<br>Незачет<br>нтрольный | одимо пере<br>ОП (    | чделать<br>Эжидает пр<br><b>ОУ</b> Оценн | <ul> <li>Не сд</li> <li>юверки</li> <li>а за урок</li> </ul> | цано<br>ДЗ Дог<br>ФТ Ф | машнее зад<br>Ринальный | ание                  |                    |

Таким образом, перейти к выполнению домашних заданий и тестовых упражнений возможно из разделов "Успеваемость" и "Каталог".

іі. Под таблицей успеваемости представлена расшифровка условных обозначений.

| * Расшифровка успеваемости                                                                                |
|----------------------------------------------------------------------------------------------------|
| 🕒 Сдано 🥚 На проверке 🛑 Необходимо переделать 🌑 Не сдано                                                  |
| НП Невозможно проверить НЗ Незачет ОП Ожидает проверки ДЗ Домашнее задание                                |
| <b>КР</b> Контрольная работа <b>КТ</b> Контрольный тест <b>ОУ</b> Оценка за урок <b>ФТ</b> Финальный тест |

#### в) Расписание

i. Для просмотра расписания онлайн-уроков необходимо перейти в раздел "Расписание" на верхней панели навигации. Календарь событий открывается на текущей дате.

| <u>Расписание</u> Успе | еваемость Мойкласс                                               | Каталог       |      | <b>*</b> | Ива          | н Пет       | ров    | -       |   |
|------------------------|------------------------------------------------------------------|---------------|------|----------|--------------|-------------|--------|---------|---|
| Расписание             |                                                                  |               |      |          |              |             |        |         |   |
| Понедельник, 26 сентя  | бря                                                              |               |      |          |              |             |        |         |   |
| Русский язык 5 класс   | Правописание глаголов. НЕ с<br>глаголами. Правописание -TCЯ,     | 09:00 - 09:45 | Урок | Сен      | т. 20        | 022         |        | <       | ; |
|                        | -ться                                                            |               |      | Пн<br>29 | Вт С<br>30 3 | р Ч1<br>1 1 | П<br>2 | Сб<br>3 | B |
| Биология 5 класс       | Среды обитания живых                                             | 10:00 - 10:45 | Урок | 5        | 6 :<br>13 1  | 8           | 9      | 10      | 1 |
| Описание               | Урок 6 на самостоятельное                                        |               |      | 12       | 20 2         | 1 22        | 23     | 24      | 2 |
| Учитель                | изучение<br>Лозовая Мария Викторовна                             |               |      | 3        | 27 2<br>4 !  | B 29        | 7      | 8       | 2 |
|                        | ^                                                                |               |      |          |              |             |        |         |   |
| Литература 5 класс     | Роды и жанры литературы. Басня.<br>А.П. Сумароков. И.И. Дмитриев | 11:00 - 11:45 | Урок |          |              |             |        |         |   |
| Шахматы                | Пол Морфи. Гений навсегда                                        | 15:00 - 16:00 | Урок |          |              |             |        |         |   |
| Литературный клуб      | Д. Киз, "Цветы для Элджернона"                                   | 16:00 - 17:00 | Урок |          |              |             |        |         |   |

 ii. Чтобы подключиться к онлайн-уроку, необходимо кликнуть на время занятия. По клику откроется прямая ссылка для подключения к онлайн-конференции.
 В расписании занятий указано <u>местное время</u>.

| Расписание Успе       | еваемость Мой класс                                              | Каталог              |           | * 🧉      | Иван   | Петр    | оов ┨   |       |       |       |    |
|-----------------------|------------------------------------------------------------------|----------------------|-----------|----------|--------|---------|---------|-------|-------|-------|----|
| Расписание            | Чтобы<br>в расп                                                  | подключить<br>исании | ься к уро | оку, не  | обхор  | цим     | о клі   | икну  | ть на | а вре | MS |
| Понедельник, 26 сентя | бря                                                              |                      |           |          |        |         |         |       |       |       |    |
| Русский язык 5 класс  | Правописание глаголов. НЕ с<br>глаголами. Правописание -TCR      | 09:00 - 09:45        | /рок      | Cer      | IT. 20 | 22      | <       | >     |       |       |    |
|                       | · I DCA                                                          |                      |           | Пн<br>29 | BT Cp  | чт<br>1 | Пт (    | 3 4   |       |       |    |
| Биология 5 класс      | Среды обитация живых                                             | 10:00 - 10:45        | VDOK      | 5        | 6 7    | 8       | 9       | 10 11 |       |       |    |
| Diolority Stolage     | организмов                                                       | 10100 10110          | - port    | 12       | 13 14  | 15      | 16      | 17 18 |       |       |    |
|                       | × ·                                                              |                      |           | 19       | 20 21  | 22      | 23 1    | 24 25 |       |       |    |
| Литература 5 класс    | Роды и жанры литературы. Басня.<br>А.П. Сумароков. И.И. Дмитриев | 11:00 - 11:45        | Урок      | 3        | 4 5    | 6       | 30<br>7 | 8 9   |       |       |    |
| Шахматы               | Пол Морфи. Гений навсегда                                        | 15:00 - 16:00        | Урок      |          |        |         |         |       |       |       |    |
| Литературный клуб     | Д. Киз, "Цветы для Элджернона"<br>🗸                              | 16:00 - 17:00        | Урок      |          |        |         |         |       |       |       |    |

### V. Уведомления

Ученику приходят уведомления в следующих случаях:

- "Ваш пароль был изменен" при изменении пароля администратором;
- "Вам назначены новые программы обучения" при назначении ученику новых учебных материалов;
- "Ваше задание проверено" сигнализирует о проверке домашнего задания.

i. Чтобы посмотреть новые уведомления, необходимо кликнуть на иконку колокольчика на верхней панели навигации.

| 🚦 Мои программы 🗜 Дополи                                   | нительно 💼 Мероприятия               | Уведомления                                                                             | Нажав сюда можно отметить уведомления прочитанными |
|------------------------------------------------------------|--------------------------------------|-----------------------------------------------------------------------------------------|----------------------------------------------------|
| • Сестино 39 услав<br>Английский язык 5 класс<br>Spotlight | • Соступен Курок<br>Биология 5 класс | Чтобы получить новый<br>проль, проверыте свою<br>злектронную почту.<br>30.09.2022 13:57 | или удалить их                                     |
| • Доступно 38 уровае<br>История 5 класс                    | • Сосунный узок                      | • :Зоступно Закурова<br>В Математика 5 класс                                            |                                                    |
| • Эстуме 75 узося                                          |                                      |                                                                                         |                                                    |
|                                                            |                                      |                                                                                         |                                                    |
|                                                            |                                      |                                                                                         |                                                    |

 ii. Уведомления "Ваш пароль был изменен", "Вам назначены новые программы обучения" и "Ваше задание проверено" также приходят на электронную почту ученика.

#### VI. Чаты

a) Раздел чатов находится на боковой панели навигации. Ученику доступны чаты с куратором и с дежурным учителем.

|                                                   | Расписание Успеваемость Мойкласс Кат                                                                                                    | алог 🦸 🍯 Иван Петров 🕄 |
|---------------------------------------------------|----------------------------------------------------------------------------------------------------|------------------------|
| MOR DOD/HER6                                      | 🚼 Мои программы 🚼 Дополнительно 💼 Мероприят                                                                                                    | ия                     |
| <ul> <li>Посиссс обучения</li> <li>Чат</li> </ul> | • Эстоной уской     • Эстоной уской     • Эстоной уской     • Эстоной уско     • Эстоной уско     • Эс | • 2007/hd 32 урова     |
| <ul> <li>Сайтшкопы</li> </ul>                     | + Закуна 32 узовя:<br>В История 5 класс                                                                                                    | с Окторно 5 узова      |
|                                                   | <ul> <li>Вступна Журона</li> <li>Русский язык 5 класс</li> </ul>                                                                                                    |                        |
|                                                   |                                                                                                    |                        |
|                                                   |                                                                                                    |                        |
|                                                   |                                                                                                    |                        |
|                                                   |                                                                                                    |                        |
|                                                   |                                                                                                    |                        |
|                                                   |                                                                                                    |                        |

| Чаты                | Kparchana Mechania               |          |
|---------------------|----------------------------------|----------|
| Контакты            | 30 сентября 2022                 |          |
| 🥉 Дежурный учитель  | 🦉 🖉 🥵 14:20                      |          |
| Куратор<br>50 класс | Тестовое сосощении для кураторат | S B      |
|                     |                                  | Jan K    |
|                     |                                  | 2        |
|                     |                                  | No to to |
|                     | D                                | 0 >      |

б) Для начала общения с куратором необходимо выбрать диалог.

в) Для начала общения с дежурным учителем необходимо выбрать диалог.

i. Перед началом общения с учителем необходимо предварительно выбрать предмет, по которому возник вопрос.

| Чаты             | Выберите программу                   |
|------------------|--------------------------------------|
| Контакты         | Martin Branch Martin Brand           |
| Дежурный учитель | Литерх ра 5 класс Математика 5 класс |
|                  | Русский язык 5 класс                 |
| бо класс         |                                      |
|                  |                                      |
|                  |                                      |
|                  |                                      |
|                  |                                      |
|                  |                                      |
|                  |                                      |
|                  |                                      |
|                  |                                      |

| Чаты                     | 🍯 Дежурный учи | тель             |
|--------------------------|----------------|------------------|
| Поиск                    | 9              | Завершить сессию |
| Контакты                 |                |                  |
| 🧔 Дежурный учитель       |                |                  |
|                          |                |                  |
| Ават<br>Куратор 5А класс |                |                  |
|                          |                |                  |
|                          |                |                  |
|                          |                |                  |
|                          |                |                  |
|                          | 502/10         |                  |
|                          | C              |                  |

іі. После выбора предмета откроется чат с учителем.

в) Чтобы отредактировать или удалить сообщение, необходимо нажать на три точки справа от сообщения. Чтобы прикрепить файл, необходимо нажать на значок скрепки слева от строки ввода.

| Чаты             | 🍯 Дежурный учитель               | Редактироват |
|------------------|----------------------------------|--------------|
| Поиск            | Q 2 октября 2022 Завершить сесс  | сию          |
| Контакты         | м м 18::                         | 57           |
| Дежурный учитель | Добрый день! Как реши Редактиров | ать          |
|                  | Удалить                          |              |
|                  |                                  |              |
| куратор 5А класс |                                  |              |
|                  | Прикрепить фа                    | йл           |
|                  |                                  |              |
|                  |                                  |              |
|                  | 2022-08-04 l. ×                  |              |
|                  | IMAGE                            |              |
|                  | Отправляю                        | •            |

## Родитель

I. Регистрация и авторизация.

a) Учетная запись родителя регистрируется администратором. После регистрации на электронную почту родителя отправляется автописьмо с данными для входа в систему (URL, логин, пароль).

б) Для авторизации в системе родитель использует логин и пароль.

| ⇒ C 🔒 study | onlineschool-1.ru/auth                 | 아 및 관 ★ 🗍 티 |
|-------------|----------------------------------------|-------------|
|             |                                        |             |
|             |                                        |             |
|             |                                        |             |
|             | Добро пожаловать                       |             |
|             | на обучающую платформу                 | -           |
|             | Онлайн-школы №1                        |             |
|             |                                        |             |
|             | Войти по:                              |             |
|             | Email Номеру телефона                  |             |
|             |                                        |             |
|             | oniinelive//@bk.ru                     |             |
|             |                                        |             |
|             | Нет учетной записи? Зарегистрироваться |             |
|             | Войти                                  |             |
|             |                                        |             |
|             |                                        |             |
|             |                                        |             |

II. Управление профилем

a) Для управления собственным профилем необходимо перейти в раздел "Профиль" в правом верхнем углу экрана.

| Расписание Успеваемс                                                         | сть Каталог                              | 🛦 🛛 🍯 Наталья Петрова                      |  |
|------------------------------------------------------------------------------|------------------------------------------|--------------------------------------------|--|
| Иван Петров Женя Темнова                                                     |                                          |                                            |  |
| Н Мои программы 🗜 Доп                                                        | олнительно 🔂 Мероприятия                 |                                            |  |
| <ul> <li>Воступно Буроная</li> <li>5А. Записи онлайн-<br/>занятий</li> </ul> | Доступен 4 урок     Биология 5 класс     | Воступно 12 узовя                          |  |
| • Доступно 36 уронов<br>П История 5 класс                                    | • Востритен «Турок<br>Питература 5 класс | • Осторно 34 урана<br>В Математика 5 класс |  |
| • Доступно 76 уроков<br>Русский язык 5 класс                                 |                                          |                                            |  |
|                                                                              |                                          |                                            |  |
|                                                                              |                                          |                                            |  |
|                                                                              |                                          |                                            |  |
|                                                                              |                                          |                                            |  |

б) В разделе "Профиль" возможно загрузить/изменить/удалить изображение профиля, указать информацию о себе и загрузить в систему документы на своего ребёнка/детей.

i. Чтобы загрузить/изменить/удалить изображение профиля и указать информацию о себе, необходимо нажать на синюю иконку и перейти в режим редактирования профиля.

| Расписание Успеваемость Каталог                       | 🌲 🛛 🏐 Наталья Петрова н                           |
|-------------------------------------------------------|---------------------------------------------------|
| Профиль Петрова Наталья                               | Мои дети<br>Петров Иван 🥒<br>Профиль<br>Документы |
| Email: onlines1prob5v2@rambler.ru Телефон:<br>О себе: | Добавить документ                                 |
|                                                       | Темнова Женя 🛛 🥖                                  |

ii. Чтобы загрузить документы, необходимо под именем ребенка нажать на "Добавить документ". По клику на "Добавить документ" откроется окно с выбором типа документа и формой для прикрепления пдф-файла.

| Расписание Успеваемость Каталог                                | 🛦   🌑 Натальк Петрова 🜗                                                                        |
|----------------------------------------------------------------|------------------------------------------------------------------------------------------------|
| Профиль                                                        | Мои дети                                                                                       |
| Петрова Наталья                                                | Петров Иван 🖉  Поробиль  Документы                                                             |
| Emait: onlinestprob5v2@rambler.ru Телефон:<br>O ce5e:: Привет! | Доовыть документ                                                                               |
| Социальные сети                                                | Темнова Женя 🗶                                                                                 |
|                                                                | Профиль<br>Документы                                                                           |
|                                                                | Добавить документ     Заявление на занисление. ×     Планирования сектельности     экстерна. × |
|                                                                |                                                                                                |

| Профиль                    |                                                                            | Мои дети                                                     |
|----------------------------|----------------------------------------------------------------------------|--------------------------------------------------------------|
|                            | Петрова Наталья                                                            | Петров Иван<br>Профиль<br>Документы                          |
| Email: onli<br>O ceбe:     | ае Загрузить документ ×<br>П<br>Выберите тип<br>документа: Уип документа ~ | <ul> <li>Добавить документ</li> </ul>                        |
| Социальн                   | он<br>Ø Прикрепить PDF файл                                                | Темнова Женя 🙎<br>Профиль                                    |
| Укажите ссы<br>одноклассни | Сохранить Отмена                                                           | Документы<br>Эдобавить документ<br>Заявление на зачисление × |

### III. Процесс обучения

## а) Каталог

Чтобы просмотреть учебные материалы, назначенные ребенку, родителю необходимо перейти в раздел "Каталог" на верхней панели навигации. Если у родителя несколько детей, то возможно переключиться между их учебными материалами.

| Расписание Успеваемост                                                        | ть Каталог                              | 🛦 🛛 🍯 Наталья Петрова - 🕄                 |
|-------------------------------------------------------------------------------|-----------------------------------------|-------------------------------------------|
| Иван Петров Женя Темнова                                                      | нительно 🖻 Мероприятия                  |                                           |
| <ul> <li>Доступно 5 уронов</li> <li>5А. Записи онлайн-<br/>занятий</li> </ul> | • Воступен «Чурок<br>Биология 5 класс   | • Евступно 33 урока<br>Сеография 5 класс  |
| воступно 38 уроков     Ш     История 5 класс                                  | • Доступен 41урок<br>Потература 5 класс | • Воступно 34 урока<br>Математика 5 класс |
| • Воступно 76 урокоз<br>Русский язык 5 класс                                  |                                         |                                           |
|                                                                               |                                         |                                           |
|                                                                               |                                         |                                           |
|                                                                               |                                         |                                           |

i. В подразделе "Мои программы" представлены учебные материалы по основным предметам текущей ступени обучения ребенка.

|   | Расписание Успеваемость                                                         | Каталог                             | 🛦 📔 🎳 Наталья Петрова - ┨                                      |
|---|---------------------------------------------------------------------------------|-------------------------------------|----------------------------------------------------------------|
| _ | Иван Петров Женя Темнова                                                        |                                     |                                                                |
|   | Мои программы Дополнительно<br>Восулие 5 урике<br>5А. Записи онлайн-<br>занятий | отупен 43 урок<br>Биология 5 класс  | • Восутко 33 урока<br>География 5 класс                        |
|   | • Доступно 38 уронов<br>История 5 класс                                         | опулен 41урок<br>Литература 5 класс | • Даступно 34 урона<br>Ваступно 34 урона<br>Математика 5 класс |
|   | • Доступно 76 уроков<br>Русский язык 5 класс                                    |                                     |                                                                |
|   |                                                                                 |                                     |                                                                |
|   |                                                                                 |                                     |                                                                |

ii. В подразделе "Дополнительно" представлены материалы по факультативным (необязательным) программам.

| Расписание Успеваемость                                                                      | Каталог                                                      | 🛦 🛛 🍯 Наталья Петрова 🜗                                                                 |
|----------------------------------------------------------------------------------------------|--------------------------------------------------------------|-----------------------------------------------------------------------------------------|
| Иван Петров Женя Темнова                                                                     |                                                              |                                                                                         |
| Мои программы     Дополни     Доступно Пуроков                                               | ительно Мероприятия<br>• Доступно 4 урока                    | • Доступие Вуроков                                                                      |
| <ul> <li>Звездная ночь" Ван Гога</li> <li>Восулектурск</li> <li>Истуб натализация</li> </ul> | Встреча с экспертом     вступен Турск     Литереталичий илиб | Жираф в стиле поп-арт     воступно Зурока                                               |
| логучна 7 урокоз     Портрет девушки в                                                       | Оссупно буроков     Развитие креативного                     | паучнон-лекция     паучнон-лекция     паучнон-лекция     Посодные вуроска     Посодание |
| Photoshop     Iocrynia 0 ураказ     Тъкотороство                                             | мышления     воступно 8 уроков     Финансовая грамотность    | Docymo 10 yourse     Docycen                                                            |
| Воступно 33 урока     Шахматы                                                                |                                                              |                                                                                         |
| Шахматы                                                                                      |                                                              |                                                                                         |

ііі. Для просмотра учебных материалов необходимо кликнуть на программу. Программа обучения состоит из тематических разделов (уроков). Каждый урок может содержать видеоматериалы, учебник, презентацию, тестовые упражнения и домашнее задание.

| <ul> <li>Математика 5 класс</li> <li>Кези Петроз</li> <li>1. Ряд натуральных чисел. Цифры. Десятичная запись натуральных чисел</li> <li>2. Отрезок. Длина отрезка</li> <li>3. Плоскость. Прямая. Луч. Шкала. Координатный луч</li> <li>4. Сравнение натуральных чисел</li> <li>5. Сложение натуральных чисел. Свойства сложения</li> </ul>                                                                                                    | Расписание Успеваемость <mark>Каталог</mark>                         | 🛔   🍈 Наталья Петрова 🜗 |
|----------------------------------------------------------------------------------------------------|----------------------------------------------------------------------|-------------------------|
| Изын Петров<br>1. Ряд натуральных чисел. Цифры. Десятичная запись натуральных чисел<br>1. Отрезок. Длина отрезка<br>1. Отрезок. Длина отрезка<br>1. Отрезка<br>1. Отрезка<br>1. Отрезка<br>1. Отрезка<br>1. Отрезка<br>1. Отрезка<br>1. Отрезка<br>1. Отрезка<br>1. Отрезка<br>1. Отрезка<br>1. Отрезка<br>1. Отрезка<br>1. Отрезка<br>1. Отрезка<br>1. Отрезка<br>1. Отрезка<br>1. Отрезка<br>1. Отрезка<br>1. Отрезка<br>1. Отр | 🤶 Математика 5 класс                                                 |                         |
| 1. Ряд натуральных чисел. Цифры. Десятичная запись натуральных чисел       ①         2. Отрезок. Длина отрезка       ①         3. Плоскость. Прямая. Луч. Шкала. Координатный луч       ①         4. Сравнение натуральных чисел       НЕ НАЧАТ         5. Сложение натуральных чисел. Свойства сложения       НЕ НАЧАТ                                                                                                    | Иван Петров                                                          |                         |
| 2. Отрезок. Длина отрезка       ①         3. Плоскость. Прямая. Луч. Шкала. Координатный луч       ①         4. Сравнение натуральных чисел       НЕ НАЧАТ         5. Сложение натуральных чисел. Свойства сложения       НЕ НАЧАТ                                                                                                    | 1. Ряд натуральных чисел. Цифры. Десятичная запись натуральных чисел | 0 ~                     |
| 3. Плоскость. Прямая. Луч. Шкала. Координатный луч       0       ~         4. Сравнение натуральных чисел       НЕ НАЧАТ       ~         5. Сложение натуральных чисел. Свойства сложения       НЕ НАЧАТ       ~                                                                                                    | 2. Отрезок. Длина отрезка                                            |                         |
| 4. Сравнение натуральных чисел       НЕ НАЧАТ         5. Сложение натуральных чисел. Свойства сложения       НЕ НАЧАТ                                                                                                    | 3. Плоскость. Прямая. Луч. Шкала. Координатный луч                   | •                       |
| 5. Сложение натуральных чисел. Свойства сложения НЕ НАЧАТ 🗸                                                                                                    | 4. Сравнение натуральных чисел                                       | НЕ НАЧАТ 🗸 🗸            |
|                                                                                                    | 5. Сложение натуральных чисел. Свойства сложения                     | НЕ НАЧАТ 🗸 🗸            |

iv. Статус учебных материалов в уроке меняется в по мере их прохождения <u>учеником</u>. Напротив оцениваемых материалов (тестовые упражнения, домашние задания) отображаются набранные баллы и оценка.

| Pa  | асписание Успеваемость Каталог                                      | 🌲   🍯 Наталья Петрова 🜗 |
|-----|---------------------------------------------------------------------|-------------------------|
| К   | ) Математика 5 класс<br>н Петров                                    |                         |
| 1.  | . Ряд натуральных чисел. Цифры. Десятичная запись натуральных чисел | 0                       |
|     | Видеоуроки                                                          | В процессе              |
|     | и Учебник                                                           |                         |
| E C | Презентация                                                         | Не начат                |
| C   | Тестовые упражнения                                                 | 0%                      |
|     | Домашнее задание                                                    | Не начат                |
| 2   | 2. Отрезок. Длина отрезка                                           | 0 -                     |
|     |                                                                     |                         |

v. Родителю доступен просмотр учебных материалов и прогресса своего ребенка/детей. Самостоятельное выполнение оцениваемых заданий (тестовых упражнений, домашних работ) родителю <u>недоступны.</u>

### б) Успеваемость

i. В разделе "Успеваемость" домашние задания и тестовые упражнения распределены по учебным неделям. Если у родителя несколько детей, то возможно переключиться между их табелями. По клику на тест/задание родитель переходит на страницу материала в Каталоге (см. раздел IV-а "Каталог")

| пектронн                                       | ый дне                  | вник                    |                         |                         |                         | Петров                  | Иван                    |                       | Темнова )              | Кеня               |
|------------------------------------------------|-------------------------|-------------------------|-------------------------|-------------------------|-------------------------|-------------------------|-------------------------|-----------------------|------------------------|--------------------|
| Табель успег                                   | заемости                | 20                      | 022/2023                | ~                       |                         |                         | 1                       |                       | IV                     | Год                |
| Предмет                                        | 1 неделя<br>01.09-04.09 | 2 неделя<br>05.09-11.09 | 3 неделя<br>12.09-18.09 | 4 неделя<br>19.09-25.09 | 5 неделя<br>26.09-02.10 | 6 неделя<br>03.10-09.10 | 7 неделя<br>10.10-16.10 | 8 неделя<br>1710-2310 | 9 неделя<br>2410-30.10 | первая<br>четверти |
| Алгебра 7 класс                                |                         |                         | ДЗ<br><b>ДЗ :5</b>      | ДЗ                      | ДЗ                      |                         | ДЗ                      | ДЗ<br>ДЗ              |                        |                    |
| Алгебра 9 класс                                |                         | Д3 :5                   | Д3 :5                   | дз :нп                  |                         | ДЗ                      | ДЗ                      | ДЗ                    |                        |                    |
| Английский язык<br>2 класс                     |                         | <b>дз :5</b><br>ДЗ      | ДЗ<br>ДЗ                | Д3<br>Д3                | КТ :5<br>КТ :НП         | КТ<br>ДЗ                | КТ<br>ДЗ                | ДЗ                    |                        |                    |
| Английский язык<br>3 класс                     |                         | кт<br>дз                | кт<br>дз                | кт<br>дз                | кт<br><b>дз :НП</b>     | кт<br>дз                | кт<br>Дз                | ДЗ                    |                        |                    |
| Английский язык<br>Gateway 6 класс<br>Тодгрупп |                         |                         | KT                      | KT                      | КТ<br>ДЗ                | ДЗ<br>ДЗ                | КТ<br>ДЗ                |                       | KT                     |                    |
| Биология 6 класс                               |                         | KT :HB                  | KT :3                   | KT :H3                  | кт                      | KT HB                   | KT                      | KT                    | KT (H3                 |                    |

#### іі. Под таблицей успеваемости представлена расшифровка условных обозначений.

| * Расшифровка успеваемости                                                    |
|-------------------------------------------------------------------------------|
| 🕒 Сдано 🛛 На проверке 🛛 🗧 Необходимо переделать 🕒 Не сдано                    |
| НП Невозможно проверить НЗ Незачет ОП Ожидает проверки ДЗ Домашнее задание    |
| КР Контрольнае работа КТ Контрольный тест OV Оценка за урок фТ Финальный тест |

#### в) Расписание

i. Для просмотра расписания онлайн-уроков ребенка необходимо перейти в раздел "Расписание" на верхней панели навигации. Календарь событий открывается на текущей дате. Если у родителя несколько детей, то возможно переключиться между их календарями. В расписании отражено местное время. Подключение к онлайн-урокам родителю недоступно.

| Расписание Успе<br>Расписание<br>Иван Петров Женя Темн | ваемость Каталог                                                      |               |      | 🛦 🛛 🏐 Наталья Петрова 📲                                                                                                    |
|--------------------------------------------------------|-----------------------------------------------------------------------|---------------|------|----------------------------------------------------------------------------------------------------|
| Понедельник, 26 сентя                                  | бря                                                                   |               |      |                                                                                                    |
| Русский язык 5 класс                                   | Правописание глаголов. НЕ с<br>глаголами. Правописание -TCЯ,<br>-TьCЯ | 09:00 - 09:45 | Урок | Сент. 2022 < >                                                                                                    |
|                                                        | ×                                                                     |               |      | Пн Вт Ср Чт Пт Сб Вс                                                                                                    |
| Биология 5 класс                                       | Среды обитания живых<br>организмов                                    | 10:00 - 10:45 | Урок | 29 30 31 1 2 3 4<br>5 6 7 8 9 10 11<br>12 13 14 15 16 17 18                                                                                                    |
| Литература 5 класс                                     | Роды и жанры литературы. Басня.<br>А.П. Сумароков. И.И. Дмитриев      | 11:00 - 11:45 | Урок | 19         20         21         22         23         24         25           26         27         28         29         30         1         2           3         4         5         6         7         8         9 |
| Шахматы                                                | Пол Морфи. Гений навсегда                                             | 15:00 - 16:00 | Урок |                                                                                                    |
| Литературный клуб                                      | Д. Киз, "Цветы для Элджернона"<br>🗸                                   | 16:00 - 17:00 | Урок |                                                                                                    |
| Вторник, 27 сентября                                   |                                                                       |               |      |                                                                                                    |

## V. Чаты

a) Раздел чатов находится на боковой панели навигации. Родителю доступен чат с куратором. Если у родителя несколько детей, закрепленных за разными кураторами, то родителю доступен выбор необходимого диалога.

| Чаты     | 📓 Дарья |
|----------|---------|
| Контакты |         |
| Куратор  |         |
| SA Rhace |         |
| бТ класс |         |
|          |         |
|          |         |
|          |         |
|          |         |
|          |         |
|          |         |
|          | @ 0 >   |

б) Чтобы отредактировать или удалить сообщение, необходимо нажать на три точки справа от сообщения. Чтобы прикрепить файл, необходимо нажать на значок скрепки слева от строки ввода.

| Чаты                    | Екатерина                                                               | Редактировать |
|-------------------------|-------------------------------------------------------------------------|---------------|
| Поиск Q                 | 2 октября 2022                                                          |               |
| ват<br>Куратор 5А класс | Уя <u>19:44</u> с<br>Добрый день! Подскажите п Редактировать<br>Удалить |               |
| Куратор 6Ф класс        | Прикрепить файл                                                         |               |
|                         | И Пока догрузили эти                                                    | © >           |

## Учитель

I. Регистрация и авторизация.

a) Учетная запись учителя регистрируется администратором. После регистрации на электронную почту учителя отправляется автописьмо с данными для входа в систему (URL, логин, пароль).

б) Для авторизации в системе учитель использует логин и пароль.

| ← → C (m) s | tudy.onlineschool-1.ru/auth                                               | ०न २ 🖉 ★ | * ₹ □ |  |
|-------------|---------------------------------------------------------------------------|----------|-------|--|
|             | Адобро пожаловать<br>а обучающую платформу<br>онлайн-школы N21<br>Виги по |          |       |  |

- II. Управление профилем
  - а) Для управления собственным профилем необходимо перейти в раздел "Профиль" в правом верхнем углу экрана.

| Pa               | списание                          |                                     |                                      |                                    | *  0                               | Алиса            |   |
|------------------|-----------------------------------|-------------------------------------|--------------------------------------|------------------------------------|------------------------------------|------------------|---|
| 0                | ктябрь 2022 🛛 <                   | >                                   |                                      |                                    |                                    | К текущей неделе |   |
| <                | n# <b>3</b>                       | BT 4                                | cp 5                                 | 47.6                               | rrr <b>7</b>                       | c6 8             | > |
| 0000             |                                   |                                     |                                      |                                    |                                    |                  |   |
| 0900             |                                   |                                     |                                      |                                    |                                    |                  |   |
| 10 <sup>00</sup> |                                   |                                     |                                      |                                    |                                    |                  |   |
| 190              | Биология 6 класс<br>11.00 - 11.45 | Биология 6 класс<br>11.00 - 11:45   | Биология 6 класс<br>1100 - 1145      | Биология 6 класс<br>11:00 - 11:45  | Биология 6 класс<br>11.00 - 11.45  |                  |   |
| 1200             | География 6 класс<br>1200 - 1245  | Teorpadura 6 knace<br>12:00 - 12:45 | Feorpadivin 6 knace<br>12:00 - 12:45 | География 6 класс<br>12:00 - 12:45 | Teorpadum 6 knace<br>12:00 - 12:45 |                  |   |
| 1300             | История 6 класс<br>13.00 - 13.45  |                                     | История 6 класс<br>13.00 - 13.45     |                                    | Исторня 6 класс<br>13.00 - 13.45   |                  |   |
| 1400             |                                   |                                     |                                      |                                    |                                    |                  |   |
| 19to             |                                   |                                     |                                      |                                    |                                    |                  |   |
| 1600             |                                   |                                     |                                      |                                    |                                    |                  |   |
| 7790             |                                   |                                     |                                      |                                    |                                    |                  |   |
| 1800             |                                   |                                     |                                      |                                    |                                    |                  |   |

б) В разделе "Профиль" возможно загрузить/изменить/удалить изображение профиля, указать информацию о себе.

i. Чтобы загрузить/изменить/удалить изображение профиля и указать информацию о себе, необходимо нажать на синюю иконку и перейти в режим редактирования профиля.

| 🖈   🎲 Алиса Иванова 🕣                                                                                                    |
|----------------------------------------------------------------------------------------------------|
| Профиль                                                                                                    |
| Иванова Алиса<br>Учитель                                                                                                    |
| Информация о пользователе:                                                                                                    |
| -<br>Етпаіі: Телефон:                                                                                                    |
| Информация о работе:                                                                                                    |
| Программы: Русский язык 4 класс, Окружающий мир 4 класс,<br>Математика 4 класс, Литературное чтение 4 класс                                                                                                    |
| Классы: 49, 6Т                                                                                                    |
| О себе: Учитель географии 1 категории. Педагогический стаж: 4 года.<br>Образование: РГПУ им А.И. Герцена, Педагогическое образование,<br>Географическое образование, бакалавр. Рекомендации по<br>предмету: советую посмотреть документальный фильм BBC<br>"Планета Земля". Хобби: занимаюсь танцами, йогой. |
|                                                                                                    |

#### III. Просмотр учеников своих классов

a) Чтобы просмотреть список своих классов, необходимо перейти во вкладку "Мои классы" на боковой панели навигации.

| NºI             |                         |                          | 🖈   🥵 Алиса Иванова 🕣 |
|-----------------|-------------------------|--------------------------|-----------------------|
| гчеты           | Мои классы              |                          |                       |
| всписание       |                         |                          |                       |
| роверка заданий | 4 Я класс<br>Ученики: б | 6 Т класс<br>Ученики: 23 |                       |
| ои классы       |                         |                          |                       |
| аталог          |                         |                          |                       |
| робщения        |                         |                          |                       |
| т               |                         |                          |                       |
| айт школы       |                         |                          |                       |
|                 |                         |                          |                       |
|                 |                         |                          |                       |
|                 |                         |                          |                       |
|                 |                         |                          |                       |

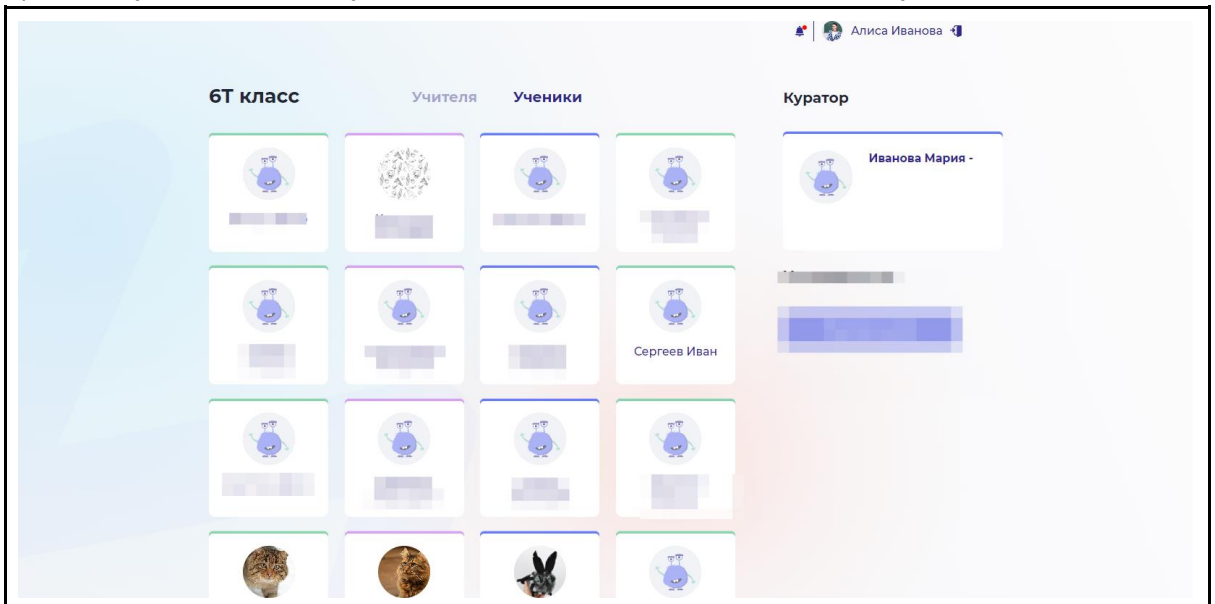

## б) Чтобы увидеть списки учеников, необходимо зайти на страницу класса.

IV. Процесс обучения

## а) Каталог

i. Чтобы просмотреть учебные материалы своих классов, перейдите в раздел "Каталог" на боковой панели навигации.

| NºI              |                                       |                                     | 🗶   🌑 Алиса Иванова 🜗                 |
|------------------|---------------------------------------|-------------------------------------|---------------------------------------|
| ) Отчеты         | 🚦 Мои программы 📑 Допол               | пнительно 📑 Мероприятия             |                                       |
| Расписание       | + Researchings                        | A Demons Terms                      | - Demonstration                       |
| Проверка заданий | Литературное чтение 4<br>класс        | В Математика 4 класс                | Обучение учителей.<br>Английский язык |
| Mou классы       | Doctymen 10 ypointe                   | Doctymen 10 ypoens                  | · Declymen Bypoer                     |
| Katanor          | Обучение учителей.<br>Начальная школа | Обучение учителей.<br>Старшая школа | Окружающий мир 4 класс                |
| Сообщения        | flootymio 33 ypoxs                    |                                     |                                       |
| Чат              | Русский язык 4 класс                  |                                     |                                       |
| Сайт школы       |                                       |                                     |                                       |
|                  |                                       |                                     |                                       |
|                  |                                       |                                     |                                       |
|                  |                                       |                                     |                                       |
|                  |                                       |                                     |                                       |
|                  |                                       |                                     |                                       |

ії. Для просмотра учебных материалов необходимо кликнуть на программу. Программа обучения состоит из тематических разделов (уроков). Каждый урок может содержать видеоматериалы, учебник, презентацию, тестовые упражнения и домашнее задание.

| l-1.ru/study/catalog/my-progra | ams/subject/6b83a2f7-3 | ffc-4219-b90c-47c45be50 | 74a/      |         |                   |         | 2 1 | <b>*</b> 5 |
|--------------------------------|------------------------|-------------------------|-----------|---------|-------------------|---------|-----|------------|
|                                | Расписание             | Успеваемость            | Мой класс | Каталог | 🗶 🛛 🍪 Иван Петров | đ       |     |            |
|                                | 🤄 Русский яз           | вык 5 класс             |           |         |                   |         |     |            |
|                                | 1. Язык. Что мы з      | внаем о русском язын    | ke        |         | НЕ НАЧ.           | AT 🔨    |     |            |
|                                | 関 Видеоурок            | и                       |           |         | F                 | е начат |     |            |
|                                | Учебник                |                         |           |         | ŀ                 | е начат |     |            |
|                                | 🔄 Презентац            | ия                      |           |         | F                 | е начат |     |            |
|                                | 🔡 Тестовые у           | пражнения               |           |         | F                 | е начат |     |            |
|                                | 🗹 Домашнее             | задание                 |           |         | F                 | е начат |     |            |
|                                | 2. Язык и речь. В      | 3иды речи               |           |         | 0                 | •       |     |            |
|                                | 3. Фонетика. Гра       | фика. Звуковое знач     | ение букв |         | Q                 | •       |     |            |

## б) Проверка заданий

i. Чтобы проверить домашние задания или контрольные работы своих классов, необходимо перейти во вкладку "Проверка заданий" на боковой панели навигации.

| NºI              |                                  |                             |        |            |                |          | 🛉 🧑 Алиса        | а Иванова 📲 |
|------------------|----------------------------------|-----------------------------|--------|------------|----------------|----------|------------------|-------------|
| • Отчеты         |                                  |                             |        |            |                |          |                  |             |
| Расписание       | Проверка заданий                 |                             |        |            | - J            | Непровер | енные            | Проверенные |
| Проверка заданий | Фильтр:                          | Тип                         |        | ×          | Класс          | ×        | ſ                | Териод 🗖    |
| 🍓 Мои классы     |                                  |                             |        |            | П              | риск     |                  | Q           |
| 🗃 Каталог        |                                  |                             |        |            |                |          |                  |             |
| • Сообщения      | Задания(231)                     | Программа 🛩                 | кп     | Класс      | Ученик         |          | Срок<br>проверки | Действие    |
| 🛛 Чат            | Домашнее задание 2. Урок 3. Ру   | Русский язык 4 клас         | c 4    | 49 класс   |                | Милана   | Истек            | Проверить   |
| 🕼 Сайт школы     | Домашнее задание 2. Урок 2. Р.,  | Русский язык 4 клас         | c 4    | 49 класс   |                | Милана   | Истек            | Проверить   |
|                  | Домашнее задание 2. Урок 5. М.,. | Математика 4 класс          | 4      | null класс |                |          | Истек            | Проверить   |
|                  | Домашнее задание 2. Урок 4. Р.,  | Русский язык 4 клас         | c 4    | 49 класс   |                | Милана   | Истек            | Проверить   |
|                  | Домашнее задание. Урок 4. Лит    | Литературное чтени<br>класс | ie 4 4 | 4я класс   |                | Милана   | Истек            | Проверить   |
|                  | Домашнее задание. Урок 4. Ок_    | Окружающий мир 4<br>класс   | 4      | 49 класс   |                | Милана   | Истек            | Проверить   |
|                  | Домашнее задание 3. Урок 5. Ру   | Русский язык 4 клас         | c 4    | 49 класс   |                | Милана   | 2 дня            | Проверить   |
|                  | Поманные запание Улок 1 Лит      | Литературное чтени          | 16 4 z | (Dumos     | Ourses Veneral |          | 7                | Decession   |

ii. Для поиска работ можно воспользоваться фильтрами по: типу работы, классу, периоду. Чтобы перейти к проверке работы, необходимо нажать "Проверить".

| Отчеты                |                                  |                                             |                           |
|-----------------------|----------------------------------|---------------------------------------------|---------------------------|
| Расписание            | Проверка заданий                 |                                             | Проверенные Проверенные   |
| Проверка заданий      | Фильтр:                          | Домашнее задание 🐥 4Я 🗙                     | 28.09.2022 - 09.10.2022   |
| Мои классы<br>Каталог |                                  | Домашнее задание Поис<br>Контрольная работа | ĸ Q                       |
| Сообщения             | Задания(1) П                     | рограмма • КП Класс Ученик                  | Срок<br>проверки Действие |
| Чат                   | Домашнее задание 3. Урок 5. Ру р | усский язык 4 класс 4 49 класс М            | илана 2 дня Проверить     |
| Сайт школы            |                                  |                                             | 0                         |
|                       |                                  |                                             |                           |
|                       |                                  |                                             |                           |
|                       |                                  |                                             |                           |
|                       |                                  |                                             |                           |
|                       |                                  |                                             |                           |

iii. На странице проверки задания можно скачать исходный файл с упражнениями, работу ученика, ознакомиться с правилами оформления.

Чтобы оценить работу, необходимо выбрать оценку. Дополнительно можно расписать комментарий и прикрепить файл.

| Программа: Русский язык 4 класс                                                |                            |
|--------------------------------------------------------------------------------|----------------------------|
| Класс: 49                                                                      |                            |
| Срок проверки до: 04-10-2022                                                   |                            |
| <u>Домашнее задание 3 Урок 5</u><br>Русский язык 4 класс,pdf                   | Исходное задание           |
| Важная информация                                                              |                            |
| Пожалуйста, ознакомьтесь с <u>правилами оформления</u><br>заданий на проверку. |                            |
| Домашнее задание                                                               | Іопытка 1                  |
| Загруженные файлы                                                              | Работа ученика             |
| да русс яз (7).pdf                                                             | 28.09.2022                 |
|                                                                                |                            |
| Оценка                                                                         | Выставить оценку           |
| 1 2 3 4 5 Невозможно про                                                       | верить                     |
| Добрый день! Хорошее задание. Недочеты в прикрепленном ф                       | айле. Поле для комментария |
| 2022-08-08_13-17-33.png                                                        |                            |
|                                                                                | Прикрепить файл            |

#### в) Расписание

i. Чтобы ознакомиться с собственным расписанием, необходимо перейти во вкладку "Расписание" на боковой панели управления

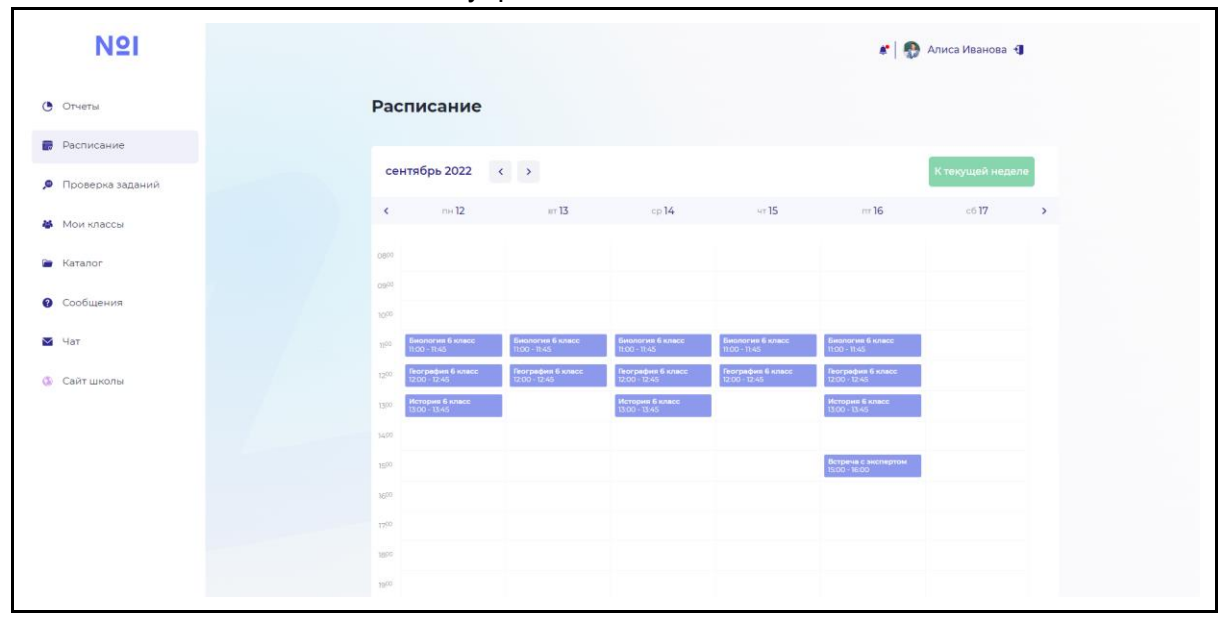

### іі. По клику на ячейку события откроется детализация события.

| NºI              |                                                         |                                                                                                    |                                                 | 💉 🕼 Ксения                               | Ð     |
|------------------|---------------------------------------------------------|----------------------------------------------------------------------------------------------------|-------------------------------------------------|------------------------------------------|-------|
| • Отчеты         | Расписан                                                | ие                                                                                                    |                                                 |                                          |       |
| Расписание       |                                                         |                                                                                                    |                                                 |                                          |       |
| Пловерка запачий | октябрь 2023                                            | 7 ( )                                                                                                    |                                                 |                                          |       |
| 🖉 Мои классы     | < n4                                                    | Урок<br>Геометрия 8 класс                                                                                                    | ×                                               | nr <b>7</b> c                            | -68 > |
| Katanor          | Deen<br>Annufice B 12                                   | вторник, 04 октября 09:00 - 09:45<br>Повтор <u>каждый вторник четверг</u>                                                                                                    | Antoise                                         | aner:                                    |       |
| • Сообщения      | 09 <sup>00</sup> 09 <sup>00</sup> 09 <sup>00</sup> 0900 | Ссылка <u>https://us02web.zoom.us/j/</u><br>Учитель Наталья Леонидовна                                                                                                    | 39403470386<br>Pyroceiki<br>1940-00             | Ne<br>mine () ensee<br>es                |       |
| 🖾 Чат            | Chicana di sina<br>19300 - 92-45                        | Урок Поямоугольник. Ромб. Кв.<br>Определение, свойства, г                                                                                                    | адрат.                                          | araace<br>A                              |       |
| Ф Сайт школы     | Pyccost and<br>R000+10+3                                | Класс 8Г                                                                                                    | ес Русский и<br>10.00 - 10/                     | прый 3 істисс<br>15                      |       |
|                  | Deteparypolitica - 11-5                                 | Ученик                                                                                                    | CC Representation                               | n D source:                              |       |
|                  | Pyromovia min-<br>mole = 11-45                          | Описание Часть 2/3                                                                                                    | Pycowski<br>TOO - TL-6                          | няын 5 клюсс<br>5                        |       |
|                  | Offunction<br>senace<br>12.010 - 12:45                  | 1200-02.43 Cateway 8 stress<br>Cateway 8 stress<br>Cateway 8 st | Airmaka<br>1200-1214<br>Rostpyre<br>1200-124    | cielli maniec<br>D'actaioc<br>ma 2<br>15 |       |
|                  | 1200 - 12-45                                            | 5 к/ласс<br>Руссиний язык 5 класс<br>12:00-12:45<br>Английский изык                                                                                                    | Antroneice<br>Cateway<br>Popprov<br>12:00 - 124 | снён талын<br>11 колисс<br>12 1<br>15    |       |
|                  |                                                         | Ceteway Bixnacc<br>Roproyme 2<br>12:00 - 12:45                                                                                                    | Pyremeth i<br>12 00 - 12 4                      | тани 5 класс<br>S                        |       |
|                  |                                                         | Therespond                                                                                                    |                                                 |                                          |       |

V. Чаты (ответы на вопросы учеников)

Функционал чатов доступен только дежурным учителям.

i. Чтобы перейти к ответам учебные на вопросы учеников, необходимо открыть вкладку "Чаты" на боковой панели навигации. По умолчанию откроется окно с тикетами. Чтобы ответить на вопрос, необходимо нажать "В работу".

| NºI                |                  |                      |          | 🖋 🬏 Ксения      |
|--------------------|------------------|----------------------|----------|-----------------|
| • Отчеты           | Вопросы учеников |                      |          |                 |
| Расписание         |                  |                      |          | Текущие 🦳 Архив |
| 🔎 Проверка заданий | б                | Литература 5 класс   | В работу |                 |
| 👪 Мои классы       |                  | Русский язык 7 класс | -        |                 |
| 📄 Каталог          | 78               |                      | Вработу  |                 |
| • Сообщения        | 73               | Русский язык 7 класс | В работу |                 |
| 🛛 Чат              |                  |                      |          |                 |
| 🚯 Сайт школы       | GE               | Литература 6 класс   | В работу |                 |
|                    | SA SA            | Русский язык 5 класс | В работу |                 |
|                    | (a) 11-0<br>85   | Русский язык 8 класс | В работу |                 |
|                    |                  |                      |          |                 |

ii. Откроется окно диалога с учеником. Чтобы отредактировать или удалить сообщение, необходимо нажать на три точки справа от сообщения. Чтобы прикрепить файл, необходимо нажать на значок скрепки слева от строки ввода.

| К тикетам                    |                                         |
|------------------------------|-----------------------------------------|
| Чаты                         | Женя Темнова                            |
| Поиск Q                      | 3 октября 2022 Завершить сессию         |
| Контакты                     | Темнова Женя 13:38                      |
| Темнова Ж<br>Ученик 6Ф класс | Добрый день! Как решать задачу?         |
|                              | Редактировать                           |
|                              | ✓ Я 14:20 Добрый день! Се редаутировать |
|                              | Удалить                                 |
|                              |                                         |
|                              | Прикрепить файл                         |
|                              | ST ST ST ST                             |
|                              |                                         |

### VI. Уведомления

Учителю приходят уведомления в следующих случаях:

- "Ваш пароль был изменен" при изменении пароля администратором;
- "Вам назначены новые классы"
- "У вас есть задания, срок проверки которых подходит к концу" сигнализирует о необходимости проверить задания

i. Чтобы посмотреть новые уведомления, необходимо кликнуть на иконку колокольчика на верхней панеля навигации.

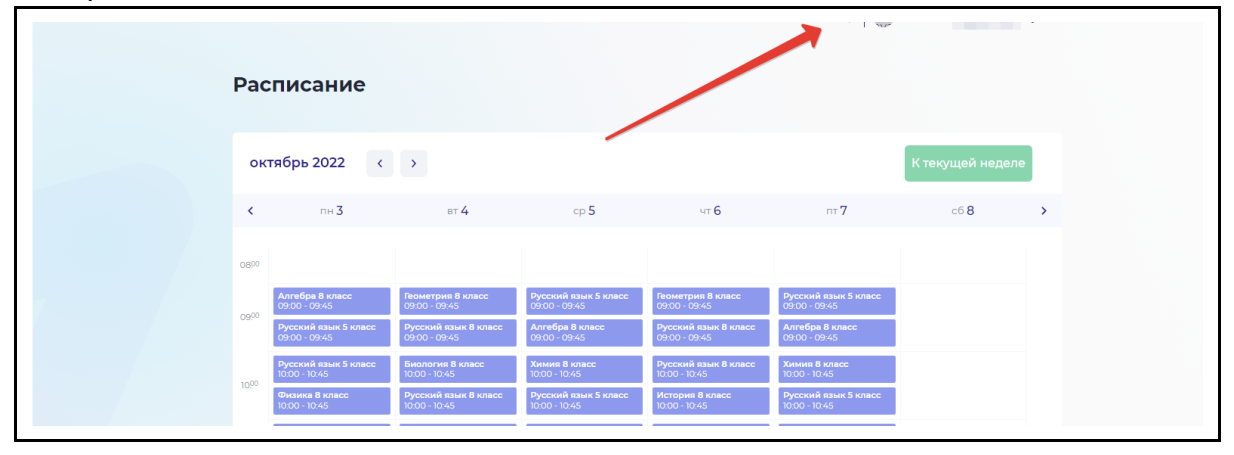

ii. Уведомления "Ваш пароль был изменен", "Вам назначены новые классы" и "У вас есть задания, срок проверки которых подходит к концу" также приходят на электронную почту учителя.